## 小额钱债审裁处 展开新申索(批量申索)

本步骤指南只提供一般指引, 概述关于利用综合法院案件管理系统送交文件的一般程序, 当中的截图只用作一般说明, 未必特指某案件 / 文件。

| 项目 | 步骤                                                                  | 参考截图                                                                                                    |
|----|---------------------------------------------------------------------|----------------------------------------------------------------------------------------------------|
| 1. | <b>登入用户帐户</b><br>只限获准展开新批量<br>申索的特定机构用户><br>[注:如需更多资讯,<br>请金阅「登入及登出 | 画面编号: AUTH-LCN-00001  登入  请填写以下资料。标有星号 (*) 的栏目均必须填写。  能户类型  机构代码*  登入名称*                                                                                                    |
|    | 请参阅                                                                 | ☆P9           登入           注册开立帐户   启动帐户   重设密码                                                                                                    |
| 2. | <u>使用电子存档功能</u><br>按 「 小 麵                                          | 欢迎浏览司法机构入门网站!         你可以透过本网站取用综合法院案件管理系统的服务。           ① 自页            ① 自页            ① 自页                                                                                                    |
|    | 按「小 初 钱 顶 甲 叔<br>处」><br>选择「电子存档」>                                   | ① 小額低信車截处     ~       ① 电子存档     ~       送交文件     ご 登词文件                                                                                                    |
|    |                                                                     | ① 执送事务组相关服务     ISCTC1440/2024]正在處理過数申請     02/09/2024     小额發債審載處登起處     -       ② 译文核证服务     ISCTC1440/2024]正在處理過数申請     02/09/2024     小额發債審載處登起處     481KB       ③ 译文核证服务     ISCTC1440/2024] 已收妥新常子提交     02/09/2024     小额發債審載處登起處     481KB       ③ 其他电子服务      已退还预付款帐户的付款交易     02/09/2024     财务组     -                                                      |
|    | 选择「送交文件」>                                                           | ① 电子支付     「SLCE LST//2024] 已吸送新電子建文     02/09/2024     小磁電貨幣載選登定題     1188KB       ① 換付款帐户整存     、     [SCTC 3057/2024] 已吸送新電子提交     02/09/2024     小磁電貨幣載量登起慮     1187KB       ② 更新你的用户资料     、     [SCTC 890/2024] New Electronic Submission R     02/09/2024     Court Registry, Small C     1165KB       • 已读讯息会子90天后删除。     ・     ・     ・     ・     ・     1165KB |

| 项目 | 步骤                                                                               | 参考截图                                                                                                    |
|----|----------------------------------------------------------------------------------|----------------------------------------------------------------------------------------------------|
| 3. | 选择所需功能                                                                           | 送交文件<br>海西编号: EFIL-SCT-00101                                                                                                    |
|    | 远挥「展开新条件」><br>阅读《发送人须知》<br>后, 别选「本人确认<br>已阅读并明白以上的<br>《发送人须知》。」方                 | <ul> <li>与电子法院进行电子交易</li> <li>1. 司法机构入门网站由司法机构运作,为已登记成为综合法院案件管理系统用户的法律执业者、政府部门和无律师代表诉讼人提供平台,以便通过电子方式送交文件至电子法院,以及与电子法院进行其他电子交易。</li> <li>根据《法院程序电子科技》条例》(第 638 章)第 32 条,终审法院自席法官可借刊登于宪报的实施公告,就某特定电子法院或某类别或种类的法律程序指明开始使用电子科技的目期,借此分阶段推行就法院程序应用电子科技。请参阅由终审法院首席法官发出现行有效的实施公告。</li> <li>2. 发送人须根据适用的法例、相关的实务指示及/或任何由法官及司法人员所发出的具体命令或指示,遵守呈交文件及/或付款的时限规定。</li> <li>19. 有关详情,请参阅关于使用司法机构综合法院案件管理系统的详细技术要求的行政指示。</li> </ul> |
|    | 格><br>按「下一步」>                                                                    | 且他<br>20. 如本须知的英文版本与中文译本存在任何差异,概以英文版本为准。<br>展开新案件 ✓<br>✓ 本人确认已阅读并明白以上的《发送人须知》。<br>下一步                                                                                                    |
| 4. | 输入案件详情 「法院级别*」已预先<br>填上「小额钱债审裁<br>处」> 「案件类别*」已预先<br>填上「小额钱信由                     | 输入法庭案件详情<br>展开新案件<br><sup>注意</sup><br>- 请以中文或英文填写资料<br>- 标有星号(*)的栏目均必须填写<br>输入法庭案件详情<br>法院级别*                                                                                                    |
|    | 索」><br>按「下一步」>                                                                   | 案件类別*<br>小额钱债申索 ✓ 近回 儲存草稿 下一步                                                                                                    |
| 5. | <b>输入案件详情(续)</b><br>从下拉列表中选择<br>「入禀的申索数目*」><br><i>[注: 「入禀的申索数</i><br>目」必须介乎21至99 | <ul> <li>输入入禀的申索数目</li> <li>展开新案件</li> <li>请以中文或英文填写资料</li> <li>请以中文或英文填写资料</li> <li>标有星号 (*) 的栏目均必须填写</li> <li>输入法庭案件详情</li> </ul>                                                                                                    |
|    | <i>之间。]</i><br>按「下一步」>                                                           | 法院级別* 小额钱债审裁处 ✓ 案件类別* 小额钱债申索 ✓                                                                                                    |
|    |                                                                                  | 入真的申索数目* 21 ✓ 返回 儲存草稿 下一步                                                                                                    |

| 项目 | 步骤                                                                                                    | 参考截图                                                                                                    |
|----|----------------------------------------------------------------------------------------------------|----------------------------------------------------------------------------------------------------|
| 6. | <u>输入申索详情</u>                                                                                                    | 输入申索详情                                                                                                    |
|    | 你可以(a)按「新增」<br>逐一加入新的申索,<br>亦可以(b)按「汇入申<br>索详情」,透过.xml<br>档案一次过输入多项<br>申索详情>                                                                                                    | 展开新案件       画面编号: EFIL-SCT-00103         申索详情摘要       #家金额 (港元) (在放弃         編号       申索金额 放弃部分<br>(港元) 申家金额       申索金额 (港元) (在放弃<br>超过 75,000 元以上的<br>申家款额后) |
|    | [注: 在每次呈交中,<br>新入禀的申索数目最<br>少为21项,最多为99<br>项。]                                                                                                    | 找不到任何纪录         新增       江入申索详情         2       上载文件         返回       留存草稿                                                                                    |
|    | <ul> <li>(a) 逐一加入新的申索<br/>按「新增」&gt;</li> <li>按「新增」&gt;</li> <li>输入「申索金额<br/>(港介元)*」。</li> <li>输入元详情已预先填上。&gt;</li> <li>输行告人的详<br/>上。&gt;</li> <li>输行告人的详<br/>情。增点以上步骤&gt;</li> </ul> | [注: 在确认和付款前,你随时可储存待呈交的资料为<br>草稿。详情请观看「如何储存(及提取)呈交资料的草<br>稿以备展开新申索?」的示范短片及/或参阅「在展开<br>新申索前储存(及提取)呈交资料的草稿」的步骤指<br>南。]                                           |
|    |                                                                                                    |                                                                                                    |

| 项目 | 步骤                                                                                                    | 参考截图                                                                                                    |
|----|----------------------------------------------------------------------------------------------------|----------------------------------------------------------------------------------------------------|
|    | (b) 透过.xml 档案一<br>次过输入多项申索<br><u>详情</u><br>按「汇入申索详<br>情」>                                                                                            | 將档案拖放到此处<br>或<br>浏览档案                                                                                                    |
|    | 按「浏览档案」>                                                                                                    | 已上载文件         容量 (19.4<br>KB)           文件名称         类型 KB)           Claim Datailympi         Yml         19.4 KB         制除 |
|    | <ul> <li>[注:你也可以使用「将档案拖放到<br/>此处」功能上<br/>载.xml档案。详<br/>情请参阅「使用拖<br/>放功能上载文件」<br/>的步骤指南。]</li> <li>从本机硬碟选取.xml档案并上载&gt;</li> <li>如已上载的.xml</li> </ul> | Liaim_Lietaii.xmi 394.KB                                                                                                    |
|    | 档案有误,按「删<br>除」,然后重新上<br>载><br>或按「确定」确认<br>已上载的档案>                                                                                                    |                                                                                                    |

| 项目 | 步骤                                                          | 参考截图                                                                                    |                      |
|----|-------------------------------------------------------------|-----------------------------------------------------------------------------------------|----------------------|
| 7. | <u>上载文件</u>                                                 | 上载文件                                                                                    |                      |
|    | │<br>你 可 以 ( a) 按 「 上 裁 │                                   | 展开新案件                                                                                   | 画面描号: EFIL-SCT-00103 |
|    | 就每项申索逐一上载                                                   | 申索详情摘要                                                                                  |                      |
|    | 文 件 , 亦 可 以 (b) 按                                           |                                                                                         |                      |
|    | 「上载文件」,一次过<br>就所有申索上载文件>                                    | 申索金额(港<br>編号 申索金额(港 放弃部分申索金 元)(在放弃超过 申索人 被告人 文件<br>元) 额 75,000元以上 申索人 被告人 文件<br>的申索款额后) |                      |
|    |                                                             | 21 3,700.00 - Limited Wong 黃 上载 0/2)                                                    | 编辑 删除                |
|    |                                                             | K < 1 2 3 >>> 新増 汇入申索详備 ⑦ 上载文件 ②                                                        |                      |
|    |                                                             | 返回 储存草箱 下一步                                                                             |                      |
|    | (a) <u>就每项申索逐一上</u><br><u>载文件</u>                           | <b>展开新案件</b><br>申索详情摘要                                                                  | 画面编号: EFIL-SCT-00103 |
|    | 按「上载」>                                                      | K ( 1 2 3 )                                                                             |                      |
|    | 展开新案件时须一<br>并 呈 交 的 文 件 如                                   | 申索金额(港<br>編号 申索金额(港 放弃部分申索金 元)在放弃超过 申索人 被告人 文件<br>元) 额 75,000元以上 申索人 被告人 文件<br>的申索款额后)  |                      |
|    | : 不                                                         | 21 3,700.00 - Limited Wong黃 上载 (0/2)<br>主服公司                                            | 编辑 删除                |
|    | <ul> <li>「申索书标题:</li> <li>通用表格(表</li> </ul>                 | K < 1 2 3 >> 新增 汇入申索详情 ⑦ 上载文件 ⑦                                                         |                      |
|    | 格 1)」<br>• 「 申 索 书 ( 表<br>枚 2)」                             | 追回                                                                                      |                      |
|    | • 「授权书」                                                     |                                                                                         |                      |
|    | 一 并 呈 交 的 文 件 的<br>「 文 件 名 称 * 」 已 预<br>先 填 上, 不 能 更<br>改 > |                                                                                         |                      |
|    | 「 用 途 」 已 预 先 填<br>上 为 「 以 供 存<br>档」,不能更改>                  |                                                                                         |                      |

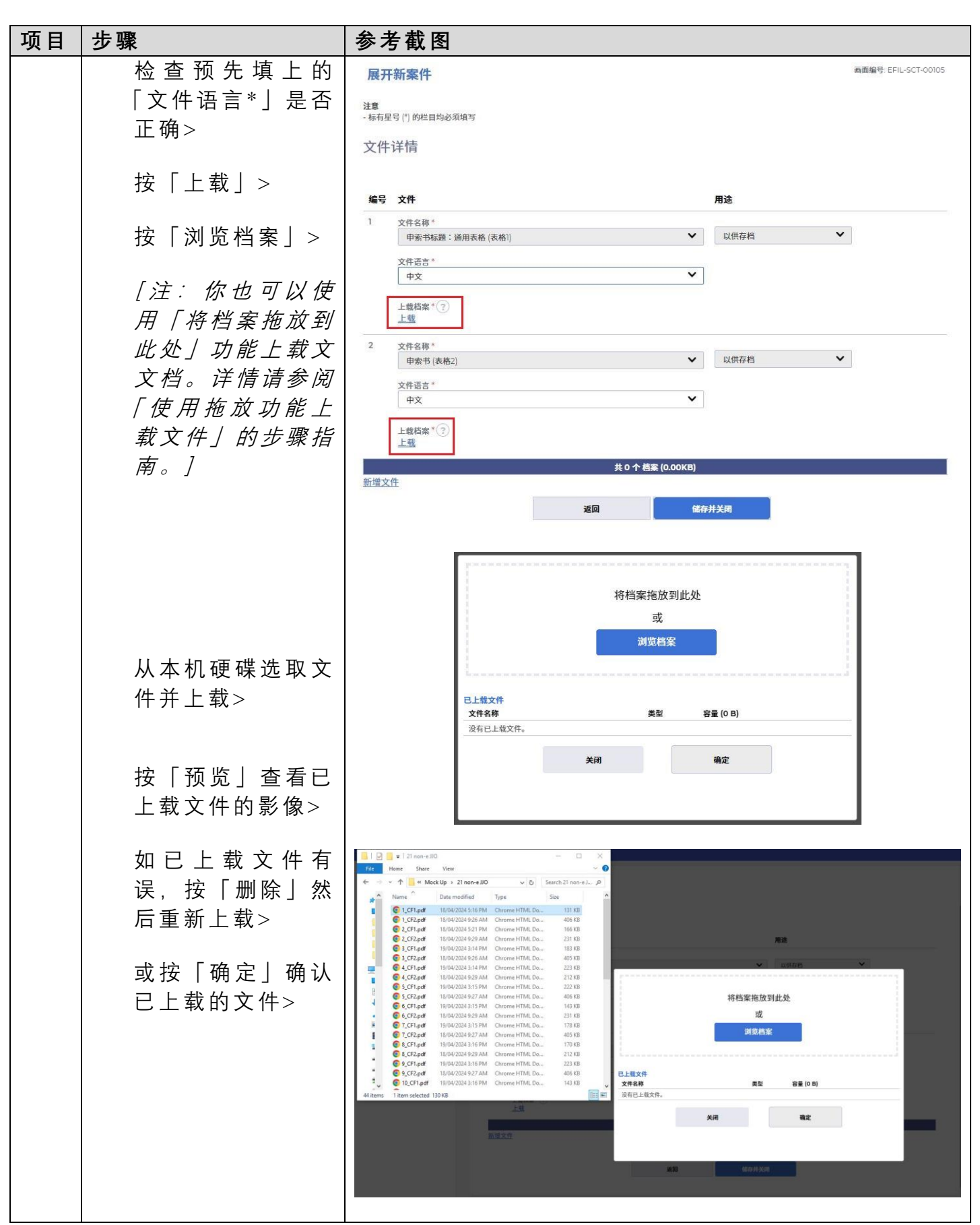

| 项目 | 步骤                                                                              | 参考截图                                                                                                    |
|----|---------------------------------------------------------------------------------|----------------------------------------------------------------------------------------------------|
|    | 将需一并呈交的文<br>件全部上载,重复<br>以上步骤>                                                   | 將档案拖放到此处<br>或<br>浏览档案                                                                                                    |
|    | 如就同一项申索需<br>将其他文件存档,<br>按「新增文件」>                                                | 已上號文件       文件名称     类型     容量(130.1<br>KB)       1_CF1.pdf     pdf     130.1 KB                                                                                       |
|    | 按「储存并关闭」<br>以储存每项申索的<br>已上载文件>                                                  |                                                                                                    |
|    | 要就其他申索上载<br>文件,重复以上步<br>骤>                                                      |                                                                                                    |
|    | (b) <u>一次过就所有申索</u><br><u>上载文件</u><br>按「上载文件」                                   | 展开新案件                                                                                                    |
|    | 按「浏览档案」><br><i>[注:你也可以使<br/>用「将档案拖放到<br/>此处」功能上载文<br/>文件。详情请参阅<br/>「使用拖放功能上</i> | 编号文件     用途       1     文件名称*       申素书标题:通用表格 (表格1)     以供存档       文件语言*     (中文       上载档案*??     1_CF1.pdf(130.11KB) 重设       2     文件名称*       中索书 (表格2)     (以供存档 |
|    | <i>载文件」的步骤指<br/>南。]</i><br>从本机硬碟选择多<br>份文件并上载>                                  | 文件语言 *                                                                                                    |

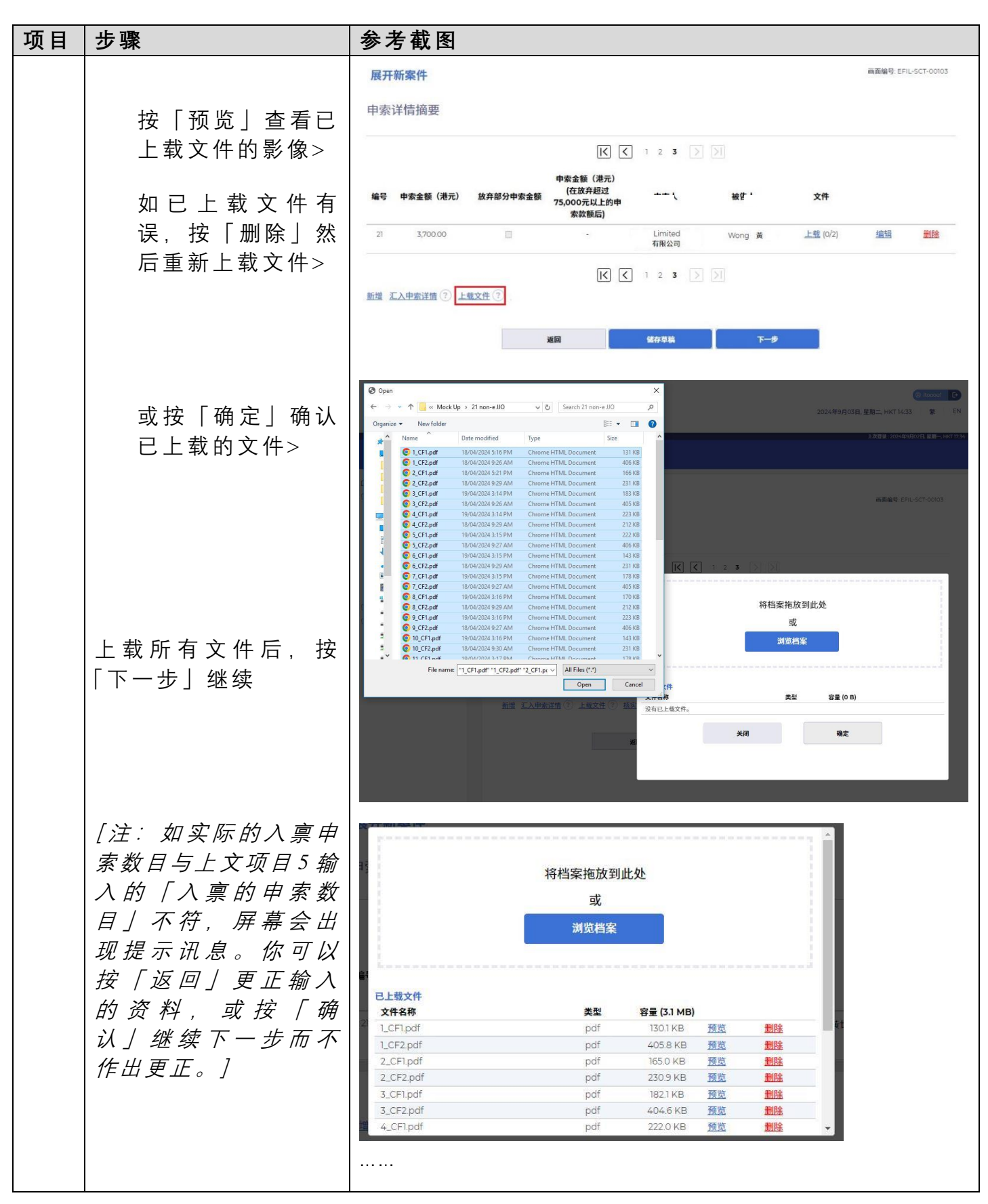

步骤指南—「展开新申索(批量申索)」

|    | 1. www. |         | <u></u>  |            |           |                |           |        |              |          |             |
|----|---------|---------|----------|------------|-----------|----------------|-----------|--------|--------------|----------|-------------|
| 项目 | 步骤      | 参考      | 截图       |            |           |                |           |        |              |          |             |
|    |         |         | pdf      |            | pdf       | 4055 KB        | MA        |        |              |          |             |
|    |         | 14_CF1  | .pdf     |            | pdf       | 222.4 KB       | 预览        | 删除     | -            |          |             |
|    |         | 14_CF2  | .pdf     |            | pdf       | 230.9 KB       | <u>预览</u> | 删除     |              |          |             |
|    |         | 15_CF1. | pdf      |            | pdf       | 143.0 KB       | <u>预览</u> | 删除     | _            |          |             |
|    |         | 15_CF2  | .pdf     |            | pdf       | 404.3 KB       | 预览        | 删除     | - 1          |          |             |
|    |         | 16_CF1  | ndf      |            | ndf       | 211.6 KB       | 预告        | 副協会    | - 1          |          |             |
|    |         | 17_CF1. | pdf      |            | pdf       | 222.6 KB       | 预览        | 删除     |              |          |             |
|    |         | 17_CF2  | .pdf     |            | pdf       | 405.5 KB       | 预览        | 删除     |              |          |             |
|    |         | 18_CF1  | pdf      |            | pdf       | 143.0 KB       | <u>预览</u> | 删除     |              |          |             |
|    |         | 18_CF2  | .pdf     |            | pdf       | 230.9 KB       | <u>预览</u> | 删除     |              |          |             |
|    |         | 19_CF2  | .pdf     |            | pdf       | 404.3 KB       | <u>预算</u> | 制除     |              |          |             |
|    |         | 20_CF2  | .pdf     |            | pdf       | 211.6 KB       | 预览        | 删除     |              |          |             |
|    |         | 21_CF1. | pdf      |            | pdf       | 222.0 KB       | 预览        | 删除     |              |          |             |
|    |         | 21_CF2  | .pdf     |            | pdf       | 405.5 KB       | <u>预览</u> | 删除     |              |          |             |
|    |         |         |          |            | -         |                | -         |        |              |          |             |
|    |         | Ares.   |          | 关闭         |           | 确定             |           |        |              |          |             |
|    |         | All .   |          | _          |           |                |           |        | *            |          |             |
|    |         |         |          |            |           |                |           |        |              |          |             |
|    |         | 展开新     | 案件       |            |           |                |           |        |              | 画面编号: EF | L-SCT-00103 |
|    |         |         |          |            |           |                |           |        |              |          |             |
|    |         | 申索详     | 情摘要      |            |           |                |           |        |              |          |             |
|    |         | 1 25/1  |          |            |           |                |           |        |              |          |             |
|    |         |         |          |            | _         | -              |           |        |              |          |             |
|    |         |         |          |            | I         | <li>1 2 3</li> | >         |        |              |          |             |
|    |         |         |          |            | 由索余额(港    |                |           |        |              |          |             |
|    |         | 伯马      | 申索金额(港   | 放弃部分申索金    | 元)(在放弃超   | 过度。            |           | 油牛 1   | 文件           |          |             |
|    |         | 湘丐      | 元)       | 额          | 75,000元以上 |                |           | 做古人    | XII          |          |             |
|    |         |         |          |            | 的甲索款额后    | )              |           |        |              |          |             |
|    |         | 21      | 3,700.00 |            | 5         | Limited        | d<br>a    | Wong 黃 | 上载 (2/2)     | 编辑       | 删除          |
|    |         |         |          |            |           | THRAD          |           |        |              |          |             |
|    |         |         |          |            |           |                |           |        |              |          |             |
|    |         |         |          |            | K         | 1 2 3          | $\geq$    |        |              |          |             |
|    |         | 新增汇入    | 申索详情?    | 上载文件 ? 核实证 | 已上载文件     |                |           |        |              |          |             |
|    |         |         |          |            |           |                |           |        |              |          |             |
|    |         |         |          | 返回         | a         | 儲存草稿           |           | Т      | 一步           |          |             |
|    |         |         |          |            |           |                |           |        | 1            |          |             |
|    |         |         |          |            |           |                |           |        |              |          |             |
|    |         |         |          |            |           |                |           |        |              |          |             |
|    |         |         |          |            |           |                |           |        |              |          |             |
|    |         |         |          |            |           |                |           |        |              |          |             |
|    |         |         |          |            |           |                |           |        |              |          |             |
|    |         |         |          |            |           | 次判             |           |        |              |          |             |
|    |         |         |          |            |           | 只有             |           |        |              |          |             |
|    |         |         |          |            |           |                |           |        |              |          |             |
|    |         |         |          | "入禀        | 的申索数目     | 目"与实际的         | 入禀日       | 申索数目不  | 符。           |          |             |
|    |         |         |          | orradia.   |           | 确认继续           | ?         |        | 2004-1072 Au |          | 2)          |
|    |         |         |          |            |           |                |           |        |              |          |             |
|    |         |         |          | -          |           |                |           |        |              |          |             |
|    |         |         |          |            | 15 m      |                |           | 70.1   | 1            |          |             |
|    |         |         |          |            |           |                |           | Milk   |              |          |             |
|    |         |         |          |            |           |                |           |        |              |          |             |
|    |         |         |          |            |           |                |           |        |              |          |             |
|    |         |         |          |            |           |                |           |        |              |          |             |

| 项目              | 步骤                                                                                                    | 参考截图                                                                                                    |
|-----------------|----------------------------------------------------------------------------------------------------|----------------------------------------------------------------------------------------------------|
| <u>坝日</u><br>8. |                                                                                                    | 梦 方 敏 图           参 方 敏 图           参 方 敏 图           参 方 敏 图           资料         表格 2 是否已注明日期及签署?           诸注意,申索人及/或被告人地址不应为邮政信箱或         非本港地址。           逐回 确认           和认           和认                                                                                                    |
| 9.              | 确认入禀详情<br>按「下一项申索」,<br>或输入个别申索序号<br>并按前前前。<br>方前往每个子子。<br>按「前前。<br>一個一個一個一個一個一個一個一個一個一個一個一個一個一個一個一個一個一個一個 | 确认申索详情       展开新案件       画画編号:EFL-SCT-0000         确认输入详情       申索详情(1/21)         過期時間       申索详情(1/21)         過期時間       申索詳情(1/21)         週期間間       申索詳価(1/21)         週期間間       申索詳価(1/21)         週期間間       申索詳価(1/21)         週期間間       申索詳価(1/21)         週期間間       申索詳価(1/21)         週期間間       申索詳価(1/21)         週期間目       ●         ●       ●         ●       ●         ●       ●         ●       ●         ●       ●         ●       ●         ●       ●         ●       ●         ●       ●         ●       ●         ●       ●         ●       ●         ●       ●         ●       ●         ●       ●         ●       ●         ●       ●         ●       ●         ●       ●         ●       ●         ●       ●         ●       ●         ●       ●         ●       ●         ● </td |

| 项目  | 步骤                     | 参考                    | 截图          |    |                                                                            |                      |  |  |
|-----|------------------------|-----------------------|-------------|----|----------------------------------------------------------------------------|----------------------|--|--|
| 10. | 付款                     | 缴付<br><sup>展开新3</sup> | 入禀          | 及拔 | 1达主任费用                                                                     | 画面编号: EFIL-SCT-00107 |  |  |
|     | 检查付款项目>                | 缴付入现                  | 缴付入禀及执达主任费用 |    |                                                                            |                      |  |  |
|     |                        | 编号                    | 被告人         |    | 付款项目                                                                       | 费用(港币)               |  |  |
|     | 如付款项目无误,按              | 1                     | D1-Wong     | 黃  | 根据《小额钱佶审裁处 [费用 ] 规则》须缴付的看管费及执达主任远送费 - 交付与申索或反申索有关的文件,每个地址                  | 10.00                |  |  |
|     |                        | 1                     | D1-Wong     | 黃  | 根据《法院程序(电子科技)(小额钱债审裁处)(电子费用)规则》须缴付的所有程序费用-提交申索书                            | 16.00                |  |  |
|     | 1) ऱ ] >               | 2                     | D1-Wong     | 黃  | 根据《小额钱债审载处 (费用 ) 规则》须缴付的看管费及执达主任远送费 - 交付与申索或反申索有关的文件,每个地址                  | 10.00                |  |  |
|     |                        | 2                     | D1-Wong     | 黃  | 根据《法院程序(电子科技)(小额钱债审裁处)(电子费用)规则》须缴付的所有程序费用-提交申索书                            | 32.00                |  |  |
|     | <b>左</b> 畄 山 「 佻 歩 进 行 | 3                     | D1-Wong     | 黃  | 根据《小酿钱债审裁处 (费用)规则》须缴付的看管费及执达主任运送费 - 交付与申素或反申素有关的文件,每个地址                    | 10.00                |  |  |
|     | 14                     | 3                     | D1-Wong     | 黄  | 根据《法院程序(电子科技)(小额钱债审裁处)(电子费用)规则》须缴付的所有程序费用-提交申素书                            | 56.00                |  |  |
|     | 付款? 」 对话框中按            |                       |             |    |                                                                            |                      |  |  |
|     | 确 定 」 >                | 18                    | D1-Wong     | 莨  | 根据《小额钱债审裁处 ( 费用 ) 规则》须缴付的看管费及执达主任运送费 - 交付与申索或反申索有关的文件,每个地址                 | 10.00                |  |  |
|     |                        | 18                    | D1-Wong     | 黃  | 根据《法院程序(电子科技)(小粮钱债审裁处)(电子费用)规则》须缴付的所有程序费用-提交申索书                            | 32.00                |  |  |
|     |                        | 19                    | D1-Wong     | 黃  | 根据《小额钱债审裁处 ( 贵用 ) 规则》须缴付的看管费及执达主任运送费 - 交付与申索或反申索有关的文件,每个地址                 | 10.00                |  |  |
|     |                        | 19                    | D1-Wong     | 黃  | 根据《法院程序(电子科技)(小额钱债审裁处)(电子费用)规则》须缴付的所有程序费用 - 提交申素书                          | 56.00                |  |  |
|     |                        | 20                    | D1-Wong     | 英  | 根据《小硼钱债审裁处 ( 费用 ) 规则》须缴付的看管费及执达主任运送费 - 交付与申索或反申索有关的文件,每个地址                 | 10.00                |  |  |
|     |                        | 20                    | D1-Wong     | 黃  | 根据《法院程序(电子科技)(小额钱债审裁处)(电子费用)规则》须缴付的所有程序费用 - 提交申索书                          | 96.00                |  |  |
|     |                        | 21                    | D1-Wong     | 黃  | 根据《小额钱债审裁处 ( 费用 ) 规则》须缴付的看管费及执达主任运送费 - 交付与申索或反申索有关的文件,每个地址                 | 10.00                |  |  |
|     |                        | 21                    | D1-Wong     | 英  | 根据《法院程序(电子科技)(小额钱债审裁处)(电子费用)规则》须缴付的所有程序费用-提交申索书                            | 16.00                |  |  |
|     |                        |                       |             |    | XE     HX       送金が33%     HX       送金が33%        继续进行付款?        取消     确定 |                      |  |  |

步骤指南—「展开新申索(批量申索)」

| 项目  | 步骤                                                                                          | 参考截图                                                                                                    |  |  |  |  |
|-----|---------------------------------------------------------------------------------------------|----------------------------------------------------------------------------------------------------|--|--|--|--|
| 11. | 付款(续) 选择一种「付款方式」后便可以使用「付款」键 按「付款」> [注:页面将转换至对外支付服务供应商的网站以供缴款。成功付款后,页面将返回综合法院案件管理系统以进行项目12。] | <text><text><text><text><text><text><text><text><list-item></list-item></text></text></text></text></text></text></text></text>                                                                                                    |  |  |  |  |
| 12. | <u> </u>                                                                                    | 展开新案件         画面编号: EFIL-SCT-0008           认收书                                                                                                    |  |  |  |  |
|     | 按「开启档案」提取<br>认收通知><br>按「储存付款收据」><br>在弹出的「确认下载<br>档案?」对话框中按<br>「下载」><br>按「开启档案」提取<br>付款收据>   | Schwart         State         State         State           1         HKK (Jestikkerakk) (mm) Amp) Amphifektingke, bigterakk, bigter, bigterakk, bigter, bigterakk, bigterakk, bigt |  |  |  |  |

| 项目  | 步骤                                                                                             | 参考截图                                                                                                    |                                  |                          |               |
|-----|------------------------------------------------------------------------------------------------|----------------------------------------------------------------------------------------------------|----------------------------------|--------------------------|---------------|
|     |                                                                                                | Acknowledgementpdf Payment R<br>Open file Payment R                                                                                                    | 下载档案?<br>Leceipt - epdf          | 田子村武交易参考描号<br>下載         |               |
| 13. | <u>认 收 讯 息 发 送 至 机 构</u>                                                                       | 登入后显示讯息匣及所载议                                                                                                    | R息的标                             | 题                        |               |
|     | <u>用户的讯息匣</u>                                                                                  | 讯息匣                                                                                                    |                                  | 画面编号                     | EXT-MSG-00001 |
|     | 「汁・加方子安水江い                                                                                     | 全部 已读 未读                                                                                                    |                                  |                          | C             |
|     | [注·如有大亲件业及<br>有按案件性质编配予                                                                        | ◆ 标题                                                                                                    | ▼ 日期/时间                          | 寄件者                      | 档案 🖉          |
|     | ,                                                                                              | [TRN:E2072000138] 已收妥新電子提交                                                                                                    | 14:42                            | 小額錢債審裁處登記處               | 1151KB        |
|     | 户 认收讯息亦会发                                                                                      | [SCTC1440/2024] 正在處理退款申請                                                                                                    | 02/09/2024                       | 小額錢債審裁處登記處               | -             |
|     | 送至预设机构用户的                                                                                      | [SCTC 1440/2024] 已收妥新電子提交                                                                                                    | 02/09/2024                       | 小額錢債審裁處登記處               | 481KB         |
|     | 这主队攻机构用产的                                                                                      | 已退还预付款帐户的付款交易                                                                                                    | 02/09/2024                       | 财务组                      | ·-··          |
|     | 们态任。」                                                                                          | [SCTC 1317/2024] 已收妥新電子提交                                                                                                    | 02/09/2024                       | 小額錢債審裁處登記處               | 1188KB        |
|     |                                                                                                | [SCTC 3057/2024] 已收妥新電子提交                                                                                                    | 02/09/2024                       | 小額錢債審裁處登記處               | 1187KB        |
|     | 按   自 以 ] ><br>进入讯息匣><br>点击讯息标题以阅读<br>内容><br>[注: 如有需要, 亦可<br>从讯息中再次下载认<br>收 通 知 及 付 款 收<br>据。] | <ul> <li>・ 已读讯息会于90天后删除。</li> <li>         ・ 広点 広 良 标 题 以 阅 读 内 容         (見)         ・ (見)         ・ (見)         ・ (見)         ・ (見)         ・ (見)         「TRN:E2072000138] E\U325454(2)         にのいる         ・ (見)         「用の時面 0.509/202414-2         日期時面 0.509/202414-2         ・ (見)         ・ (見)         「知びた2072000138] E\U325454(2)         ・ (見)         ・ (見)         がいに         ・ (見)         ・ (見)</li></ul> | 讀理系統進行的文件提交已編<br>開放的時間,或(b) 登紀處下 | ■面編号: EXT-MSG-00002<br>使 |               |

| 项目  | 步骤                                                                      | 参考截图                                                                                                    |
|-----|-------------------------------------------------------------------------|----------------------------------------------------------------------------------------------------|
| 14. | 司法机构内部程序                                                                | 司法机构内部审批后,发送人的综合法院案件管理系统                                                                                                    |
|     |                                                                         | 讯息匣便会收到讯息                                                                                                    |
|     |                                                                         |                                                                                                    |
|     |                                                                         | [注:如文件发现有不妥之处,发送人的综合法院案件                                                                                                    |
|     |                                                                         | 管理系统讯息匣会另有讯息。]                                                                                                    |
| 15. | <u>「已建立新案件」讯息</u>                                                       | 登入后显示讯息匣及所载讯息的标题                                                                                                    |
|     | <u>发送至机构用户的讯</u>                                                        | 画面编号: EXT-MSG-00001                                                                                                    |
|     | <u>息匣</u>                                                               |                                                                                                    |
|     | 「注:如有关案件还没                                                              | ◆标题                                                                                                    |
|     | 有按案件性质编配予                                                               | [SCTC 1670/2024, SCTC 1671/2024, SCTC 1672/ 15:37 小額錢債審裁處登記處 13001KB                                                                                                    |
|     | 任何指定的机构用                                                                | [TRN:E2072000138] 已收妥新電子提交 14:42 小額錢債審裁處登記處 1151KB                                                                                                    |
|     | 户该讯息亦会发送                                                                | 已退还预付款帐户的付款交易 02/09/2024 财务组 -                                                                                                    |
|     | 至新设机构用户的讯                                                               | [SCTC 317/2024] 已收妥新電子提交 02/09/2024 小額錢債審裁處登記處 1188KB                                                                                                    |
|     |                                                                         | [SCTC 57/2024] 已收妥新電子提交 02/09/2024 小額錢債審裁處登記處 1187KB                                                                                                    |
|     | 芯匠。」                                                                    | [SCTC 890/2024] New Electronic Submission R 02/09/2024 Court Registry, Small C 1165KB<br>*已读讯息会于90天后删除。                                                                                                    |
|     | 按「首页 >                                                                  | 点击讯息标题以阅读内容(「已建立新案件」的讯息)                                                                                                    |
|     |                                                                         | <b>讯息详情</b> 画面编号: EXT-MSC-00002                                                                                                    |
|     | 进入讯息匣>                                                                  | <適回 🕹                                                                                                    |
|     | 点 击 讯 息 标 题 以 阅 读<br>内容>                                                | [SCTC 1670/2024, SCTC 1671/2024, SCTC 1672/2024, SCTC 1673/2024, SCTC 1674/2024,<br>SCTC 1675/2024, SCTC 1676/2024, SCTC 1690/2024] 已建立新案件<br>日期时间 03/09/2024 15:37<br>寄件者 小期段简音載處覺記處<br>收件者 itooou1                                                                                                    |
|     | 「注·亦可从「已建立                                                              | 本式8日仕畑尚に20/4年3月3日 (4:4-1) (皿内回以/4/1時初順示) 55通給百法院条件甘煙条飲無文的中族衣格(電子仔細交易参考編集、E20/20001587 日夏田。<br>請點攀附件連結以獲取該等申表表格及表格 3。                                                                                                    |
|     | 新案件」的讯息中下     载申索表格(表格1和     表格2)及聆讯日期地     点 通 知 书 ( 表     格3)。]     1 | SCTC 1670/2024 - Title to Claim. General Form (Form 1), 甲索書標題: 過用表格 (表格) - DRN.201690000027<br>SCTC 1670/2024 - Notice of Hearing (Form 3), 甲索書 (表格2) - DRN.201690000038<br>SCTC 1670/2024 - Title to Claim. General Form (Form 1), 甲索書標題: 通用表格 (表格) - DRN.201690000050<br>SCTC 1671/2024 - Title to Claim. General Form (Form 1), 甲索書標題: 通用表格 (表格) - DRN.201690000050<br>SCTC 1671/2024 - Title to Claim. General Form (Form 1), 甲索書標題: 通用表格 (表格) - DRN.201690000050<br>SCTC 1671/2024 - Title to Claim. General Form (Form 1), 甲索書標題: 通用表格 (表格) - DRN.201690000063<br>SCTC 1672/2024 - Title to Claim. General Form (Form 1), 甲索書標題: 通用表格 (表格) - DRN.201690000063<br>SCTC 1672/2024 - Title to Claim. General Form (Form 1), 甲索素標題: 通用表格 (表格) - DRN.201690000063<br>SCTC 1672/2024 - Notice of Hearing (Form 3) (Hearing date: 13/08/2024 09:00 hours), 軟調通知書 (表格3) - DRN.080330000034<br>SCTC 1673/2024 - Notice of Hearing (Form 3) (Hearing date: 13/08/2024 09:00 hours), 軟調通知書 (表格3) - DRN.08033000004<br>SCTC 1673/2024 - Notice of Hearing (Form 3) (Hearing date: 13/08/2024 09:00 hours), 軟調通知書 (表格3) - DRN.808330000045<br>SCTC 1673/2024 - Notice of Hearing (Form 3) (Hearing date: 13/08/2024 09:00 hours), 軟調通知書 (表格3) - DRN.080330000045 |
|     |                                                                         | PDF SCTC 1688-2024 - Title to Claim General Form (Form 1) (1) - DRN-201690000566.pdf<br>174KB                                                                                                    |
|     |                                                                         | PDF SCTC 1689-2024 - Form of Claim (Form 2) (2) - DRN-201690000601.pdf 234KB                                                                                                    |
|     |                                                                         | Por<br>226KB                                                                                                    |
|     |                                                                         | Por<br>SCTC 1689-2024 - Title to Claim General Form (Form 1) (1) - DRN-201690000599.pdf<br>126KB                                                                                                    |
|     |                                                                         | PDF SCTC 1690-2024 - Form of Claim (Form 2) (2) - DRN-201690000634.pdf<br>182XB                                                                                                    |
|     |                                                                         | Por SCTC 1690-2024 - Notice of Hearing (Form 3) (3) - DRN-080330000214 pdf 226KB                                                                                                    |
|     |                                                                         | PDF SCTC 1690-2024 - Title to Claim General Form (Form 1) (1) - DRN-201690000623.pdf<br>180KB                                                                                                    |
|     |                                                                         | ▲ 将所有附件下载为压缩档案                                                                                                    |

司法机构内部程序

司法机构(2024年10月版)